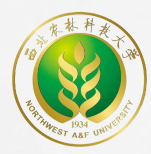

## 西北农林科技大学

## 本科生先进个人评选操作手册

## 2022年11月15日

一、系统登录

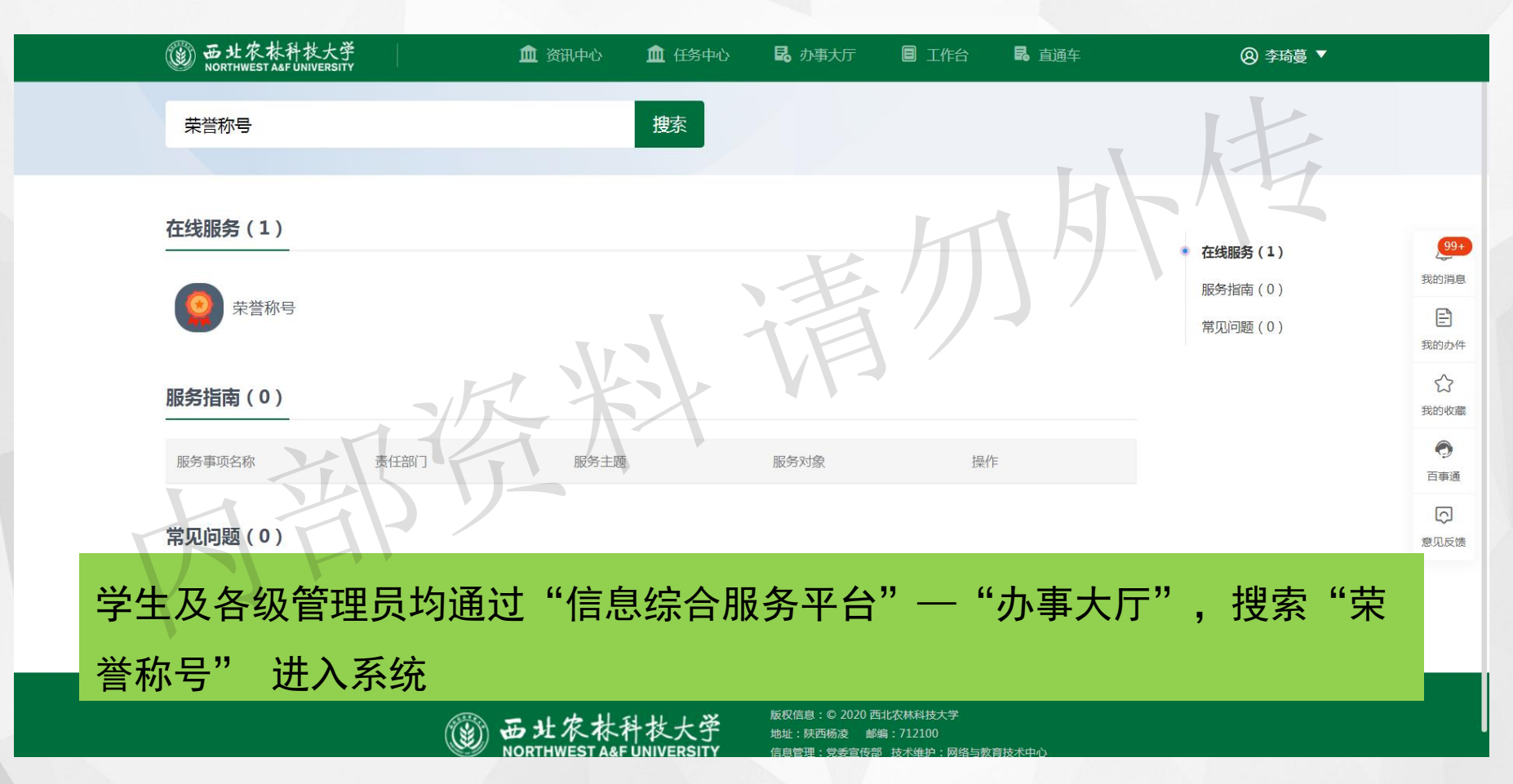

二、学生申请

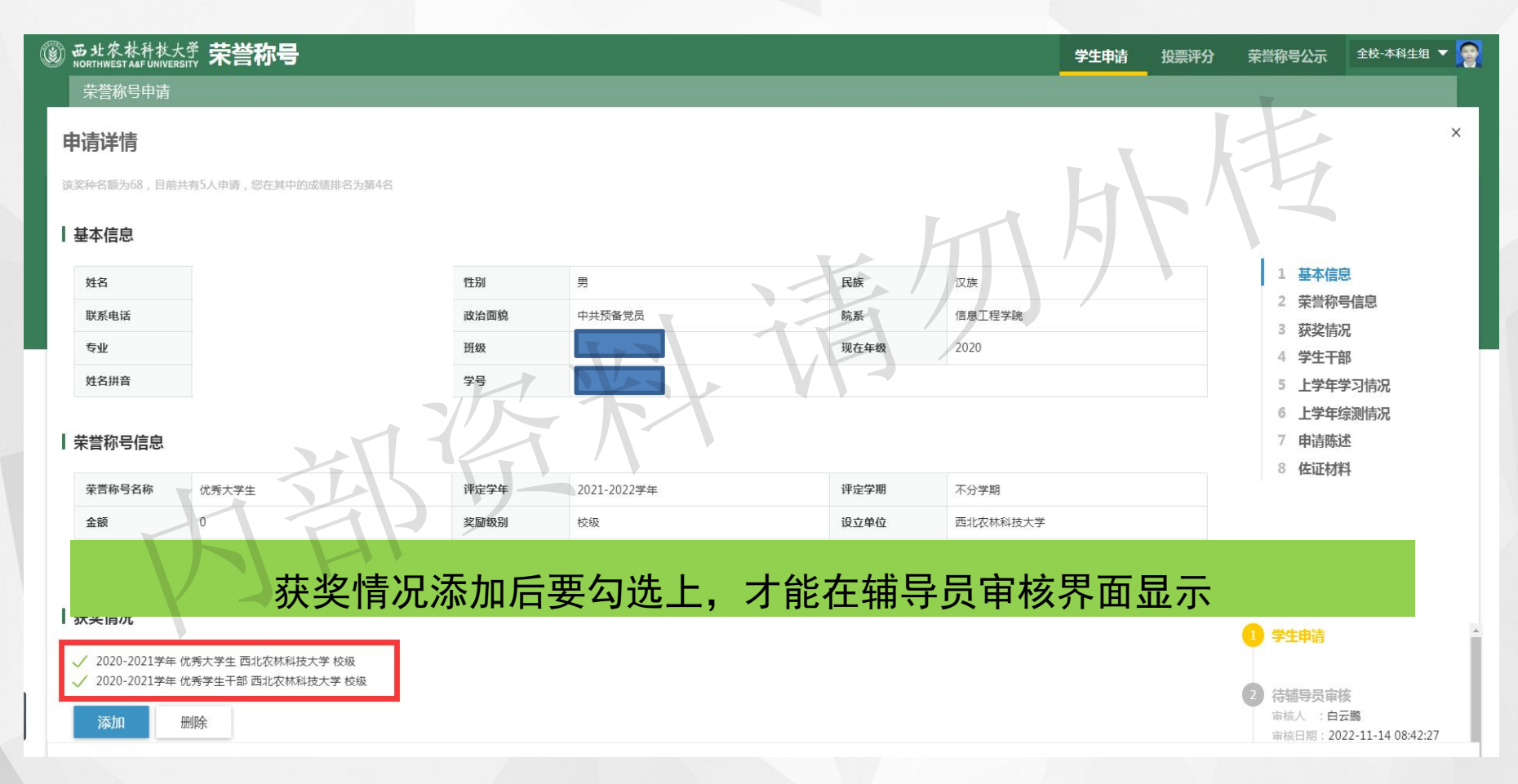

二、学生申请

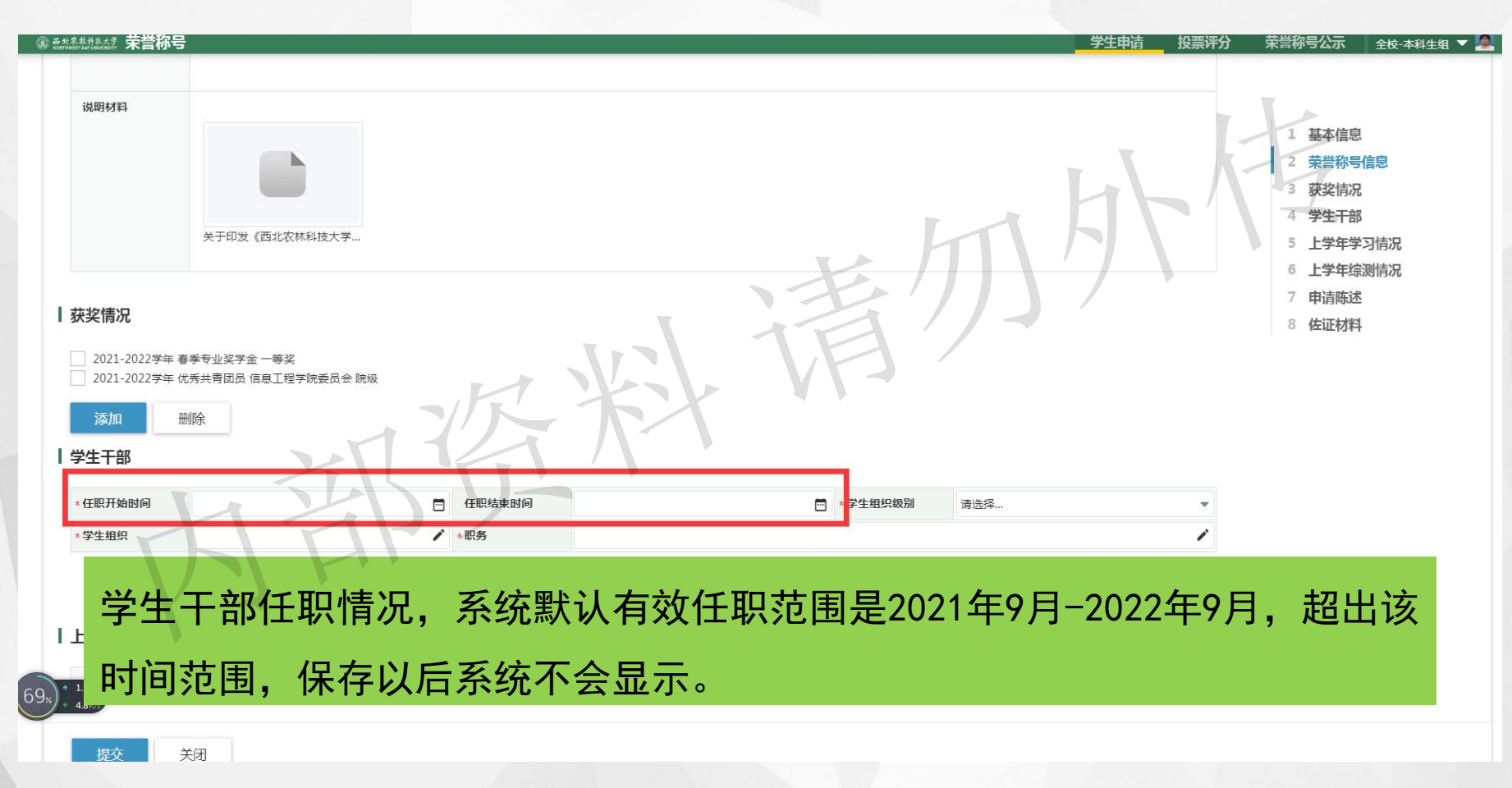

二、学生申请

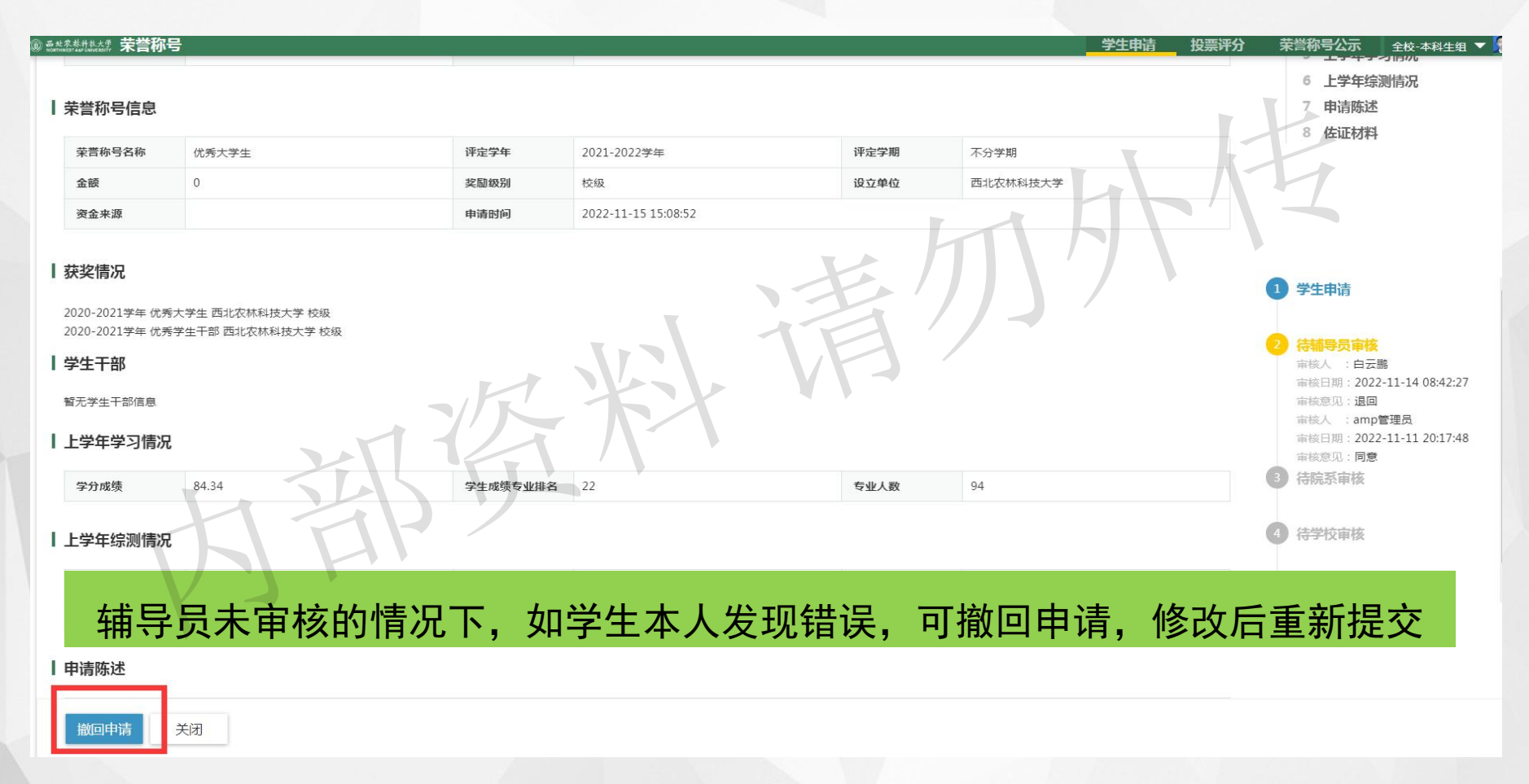

二、学生申请

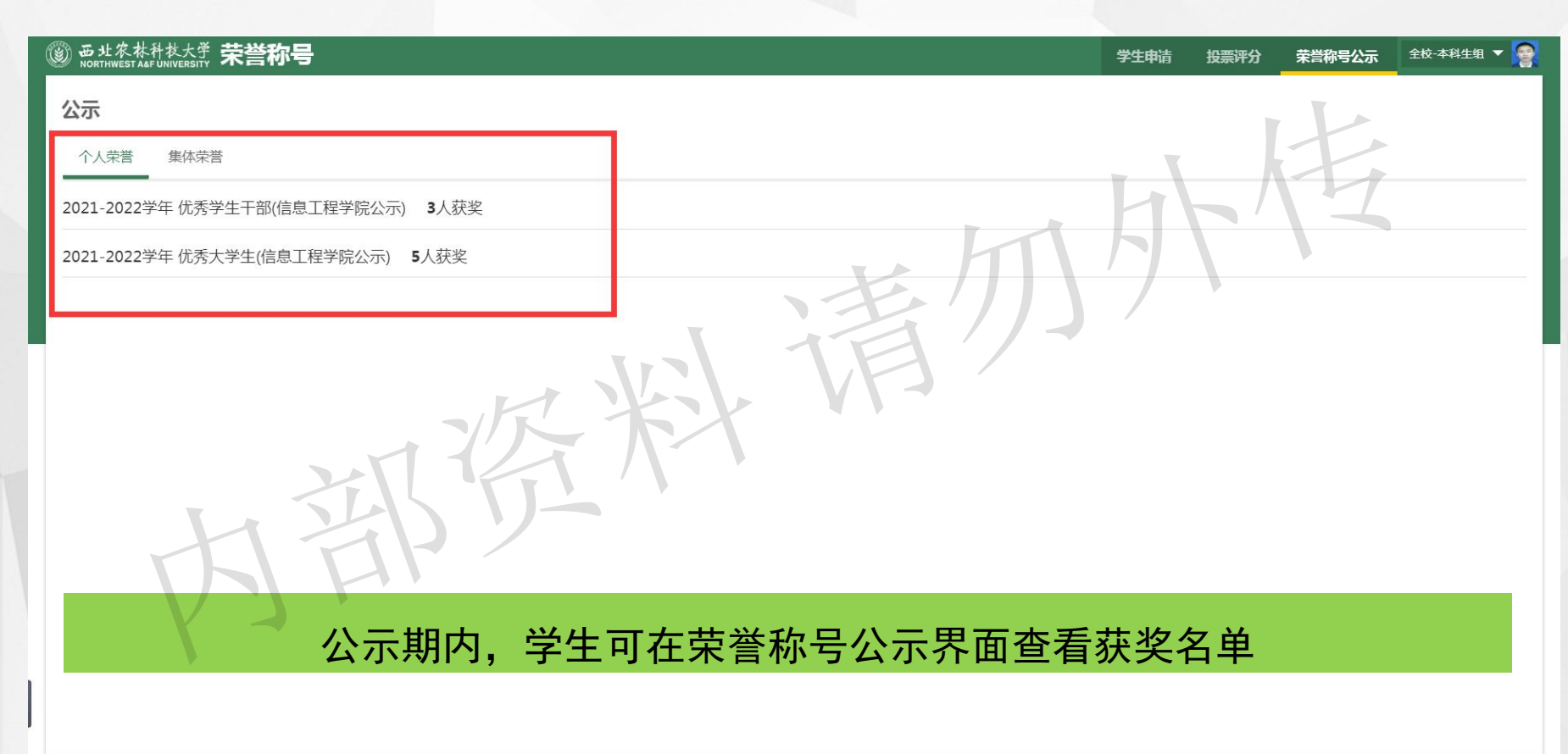